1.Excel等を開き、「ライセンス契約に同意する」画面が表示された場合は同意してください。

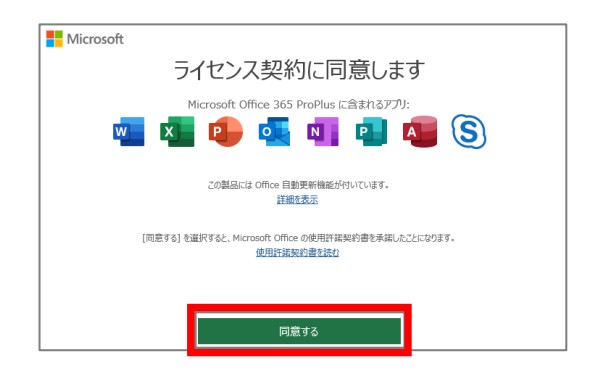

## 2.「サインイン」をクリックしてください。

トップ画面 > 「サインイン」

Excel等起動後

●Window 「ファイル」タブ > 「アカウント」 > 「サインイン」 ●Mac

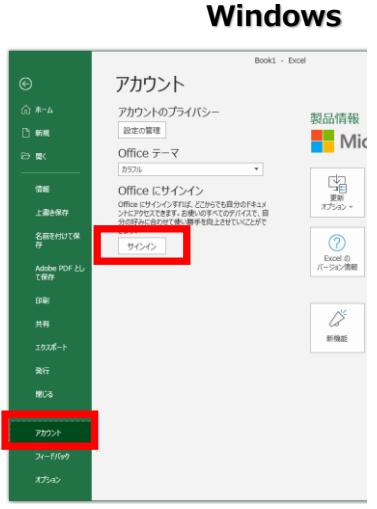

# Officeアプリケーションのサインイン方法 - 2

3.「メール、電話番号、またはSkype」欄に包括契約ソフトユーザー申請システムに 記載のユーザーID、およびパスワードを入力してください。

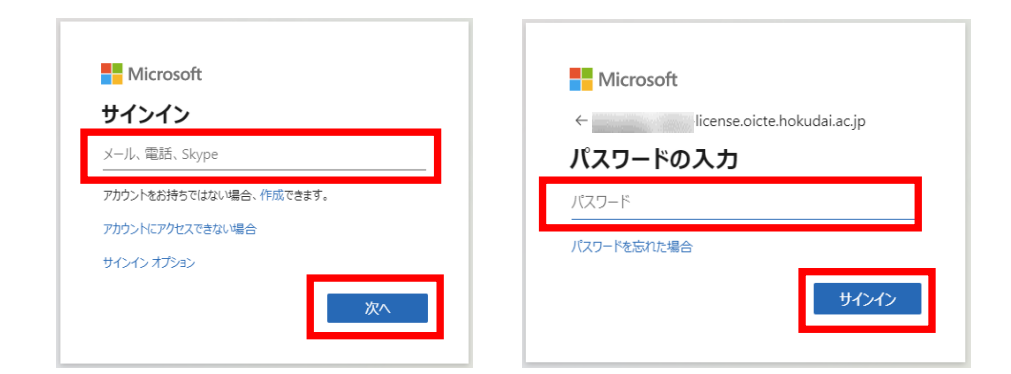

## 4.サインイン後「プライバシーオプション」が表示された場合はそのまま閉じてください。

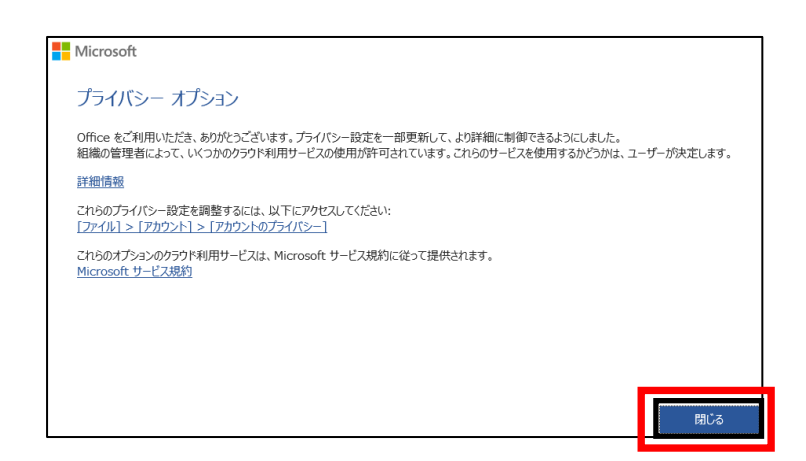

5.「すべてのアプリにサインインしたままにする」が表示された場合は、 「いいえ、このアプリのみにサインインします」をクリックしてください。

※「組織がデバイスを管理できるようにする」のチェックの有無に指定はありません。 (デバイスを管理されることはありません)

| *                                | •                                  | •                           | ×          |
|----------------------------------|------------------------------------|-----------------------------|------------|
| •                                |                                    | •                           |            |
| すべてのアプロに                         | ・<br>サインストルたま                      | まにする                        | Â          |
|                                  | .917170128                         |                             |            |
| お客様のアカウントは Wind<br>に自動的にサインインするよ | ows に記憶され、このデバイズ<br>こうになります。デバイスの一 | スではアプリや Web サ<br>部の設定を組織で管理 | トイト<br>!する |
| 必要がある場合があります。                    | •                                  | *                           |            |
| □ 組織がデバイスを管理で                    | きるようにする                            | •                           |            |
| *                                | •                                  | •                           |            |
| いいえ このアプリのみにも                    | レイントレキオ                            | •                           |            |
|                                  | 1212042                            | •                           |            |
| •                                | •                                  | ОК                          |            |
| +                                |                                    | *                           |            |

以上でサインイン完了です。

## Officeアプリケーションのサインアウト方法

Excel等のOfficeアプリケーションを使用する際は、必ず使用者自身のユーザーIDでサインインしなければなりません。

他者のユーザーIDでサインインされたofficeアプリケーションを使用することや、 自身のユーザーIDを他者に使わせることは**ライセンス違反**となります。

よって、複数人共用で使用しているPC(例えば研究室保有のPC)を使用する場合は、 使用前にサインインを行い、使用後はサインアウトを行ってください。

サインアウト方法

Excel等起動後

● Window 「ファイル」タブ > 「アカウント」 > 「サインアウト」

● Mac 「Excel」タブ > 「サインアウト」

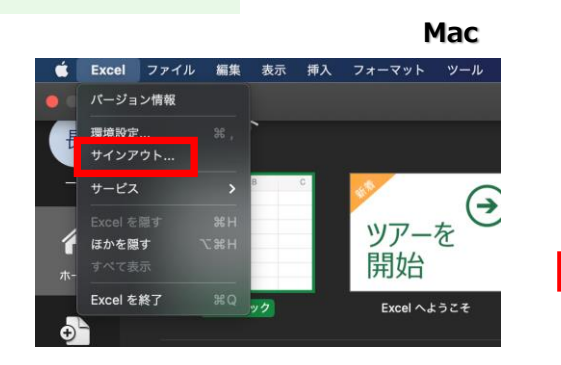

Windows

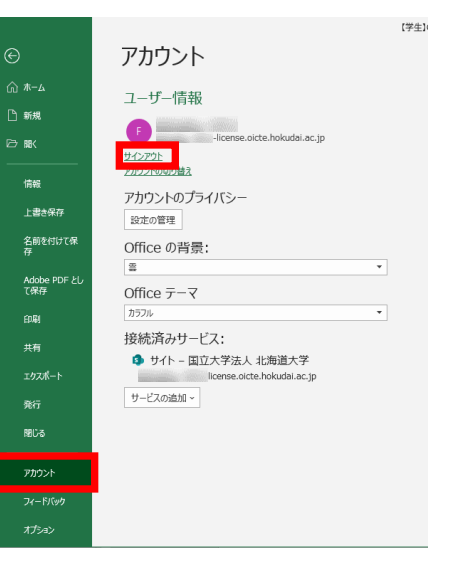

### サインイン時のエラーについて(Windowsの場合)

サインイン時、パスワード入力後に以下エラーが 発生した場合の対応について

申し訳ございません。このコンピューターに、組織内の別のアカウントが 既にサインインしています。 プロダクトキーを代わりに入力する

または、下記エラーコードが発生する場合 問題に関するその他の情報

エラー コード: CAA50024

#### 1.アカウントの削除を行います。

×

①.Windowsスタートメニュー > 「設定 I>「アカウントI> 「職場または学校にアクセスする」をクリック ②.表示されたアカウントをクリック > 「切断」をクリック (アカウントが表示されない場合は操作不要です。)

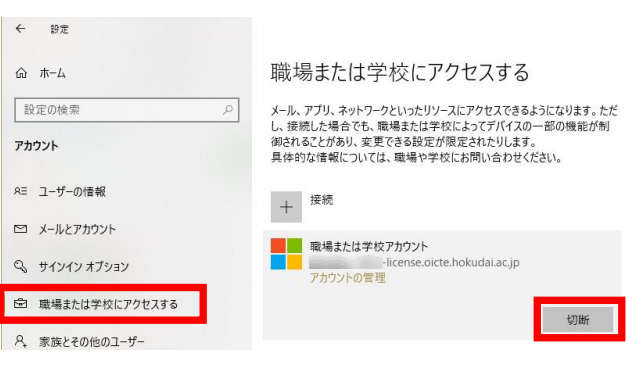

### 2.以下URLから、ツールをダウンロードし、実行してください。

https://download.microsoft.com/download/e/1/b/e 1bbdc16-fad4-4aa2-a309-2ba3cae8d424/OLicenseCleanup.zip

#### ダウンロードした

「OLicenseCleanup.zip」を右クリックし「すべて展開」で解凍後 「OLicenseCleanup.vbs」を実行。

| 🖶   🖓 📃 =   #byu-k                                                                           |    |              |            |     | - 🗆 X        |          |   | 新しいウインドウで開く(E) |  |  |
|----------------------------------------------------------------------------------------------|----|--------------|------------|-----|--------------|----------|---|----------------|--|--|
| 7ァイル ホーム 共有 表示                                                                               |    |              |            |     |              | ~ 🛛      | - | な品がままだい。"      |  |  |
| $\leftrightarrow \rightarrow - \uparrow \downarrow \rightarrow PC \rightarrow \overline{2} $ |    |              |            | ~ 0 | ダウンロードの検索    | P,       |   | スタートにビン留めする(P) |  |  |
| PC                                                                                           | ^  | 48           | ^          |     | 更新日時         |          | B | ピ 共有           |  |  |
| 3D オブジェクト                                                                                    | н. |              |            |     | 2020/10/21 1 | 7:17     |   | プログラムから聞く(H)   |  |  |
| 👃 ダウンロード                                                                                     |    | 😰 OLicenseCi | earvup.zip |     | 2020/10/08 1 | 3:58     |   | アクセスを許可する(G)   |  |  |
| デスクトップ                                                                                       |    |              |            |     |              |          |   | 以前のパージョンの復元(V) |  |  |
| F#1X/h                                                                                       |    |              |            |     |              |          |   | 送ð(N)          |  |  |
| ■ ピクチャ                                                                                       |    |              |            |     |              |          |   | 切り取り(T)        |  |  |
| 📰 धेन्द्र                                                                                    |    |              |            |     |              |          |   | 3E=(C)         |  |  |
| 🕽 ミュージック                                                                                     |    |              |            |     |              |          |   | ショートカットの作成(S)  |  |  |
| 늘 ローカル ディスク (C:)                                                                             |    |              |            |     |              |          |   | 単(時(D)         |  |  |
| ローカル ディスク (D:)                                                                               | ~  | ¢            |            |     |              | >        |   | 名前の友更(M)       |  |  |
| 2 個の項目                                                                                       |    |              |            |     |              | Res (#1) |   | プロパティ(R)       |  |  |

実行時、ウィンドウは立ち上がらない(或いは一瞬黒い画面が立 ち上がり、消えます)ので、念の為実行後10秒程度待ち、 再度サインインを実行してください。

サインイン時のエラーについて(Macの場合)

サインイン時、パスワード入力後に以下エラーが 発生した場合の対応について

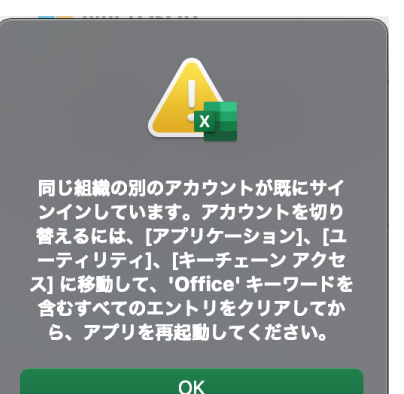

1.以下URLのMicrosoft公式サポートに記載の方法に従ってライヤンスの削除ツールを実行し、 再度サインインを実行してください。

#### << アクセス先URL >>

https://support.microsoft.com/ja-jp/office/mac-%E3%81%A7-office-%E3%81%AE%E3%83%A9%E3%82%A4%E3%82%BB%E3%83%B3%E3%82%B9-%E3%83%95%E3%82%A1%E3%82%A4%E3%83%AB%E3%82%92%E5%89%8A%E9%99 %A4%E3%81%99%E3%82%8B%E6%96%B9%E6%B3%95-b032c0f6-a431-4dad-83a9-6b727c03b193

該当する対処方法 「ライセンス削除ツールをダウンロードして実行します。| MicrosoftユーザーIDのパスワードは、本学SSOシステムのパスワードと連携されております。

ー次対応として、メモ帳等にIDとパスワードを入力し、間違っていないかを目視確認のうえ、コピー&ペーストでログインをお試しください。 それでも一致しなかったり、パスワードを失念した場合は、パスワードを初期化のうえ、SSO-ID通知書を学内便にて送付いたしますので、以下内容でメールにてご依頼ください。

> 送信先アドレス:jsys@oicte.hokudai.ac.jp 件名:SSOシステムに係る問合せ(パスワード初期化依頼) 本文:(下記の項目をメールにご記載願います。) ·SSO-ID: ·氏名: ·所属:

## Microsoftに係る問い合わせ先

| 送信先アドレス: license@oicte.hokudai.ac.jp                                                                                                    |
|----------------------------------------------------------------------------------------------------|
| 件名:包括契約ソフトユーザー申請システムに係る問い合わせ                                                                                                    |
| <b>本文</b> : (下記の項目をメールにご記載願います。)<br>・職員番号 (8桁):<br>・氏名:<br>・所属:<br>・内線番号:                                                                                   |
| <ul> <li>・ご使用のOS(バージョン):</li> <li>・以下どちらに係る問い合わせか :         <ol> <li>Adobeユーザー申請システム</li> <li>Microsoftユーザー申請システム</li> <li>・問い合わせ内容:</li> </ol> </li> </ul> |
| ※エラーの場合、スクリーンショットを添付願います。                                                                                                    |